個人インターネットバンキングをご利用のお客様へ

画像認証カードへの切り替えのお願い

現在ご利用の<u>「お客様カード」から</u>、より不正利用のリスクが低い<u>「画像認証カード」</u> <u>へ切り替え</u>を行うことと致しました。(切り替えは平成29年5月1日の予定です) ご協力の程、よろしくお願いいたします。

平素より萩山口信用金庫をご利用いただき誠にありがとうございます。

近年、スマートフォン・パソコンの普及とインターネット利用の増加に伴い、当金庫 のインターネットバンキングサービスも多くのお客様にご利用いただいておりますが、 それと同時に、"フィッシング"<sup>注1</sup>や"コンピュータウィルス"<sup>注2</sup>により I D・暗証番 号を盗み出し、不正に送金を行うなどの、いわゆるサイバー犯罪も全国的に増加してお ります。

- 注1:フィッシング(phishing)とは、金融機関等を騙った巧妙な電子メール等により金融機関の HP そっくりなページに誘導し、ID・パスワードなどの情報を盗み取る手口です。
- 注2:コンピュータウィルスとは、パソコンに侵入する特殊なプログラムです。電子メールやホー ムページ閲覧などにより侵入し、パスワードなどのデータを外部に自動的に送信したりする タイプのウイルスもあります。

当金庫の個人インターネットバンキングサービスでは、数字入力の「お客様カード」 により、ご本人様であることを認証しておりますが、この度、セキュリティ強化のため 「画像認証カード」を導入することに決定致しました。

つきましては、お手数をおかけ致しますが、「お客様カード」から「画像認証カード」 への切り替えのお手続きについてご協力くださいますよう、よろしくお願い致します。

なお、<u>現在ワンタイムパスワードをご利用のお客様につきましても、機器の故障など</u> によりトークンが使用できず元の認証方式に一旦戻る場合や、トークンを再登録する場 合に「画像認証カード」が必要となりますので、切り替えのお手続きをお願い致します。

| 画像認証カード切り替えに関するお問い合わせはこちらまで        |  |
|------------------------------------|--|
| ① 萩山口信用金庫 しんきんEBサポートデスク            |  |
| 電話番号 0120-02-1780                  |  |
| 受付時間 平日 9:00 ~ 17:30 (当金庫休業日を除きます) |  |
| ②お客様のお取引店舗窓口                       |  |

【画像認証カードについて、イメージ】

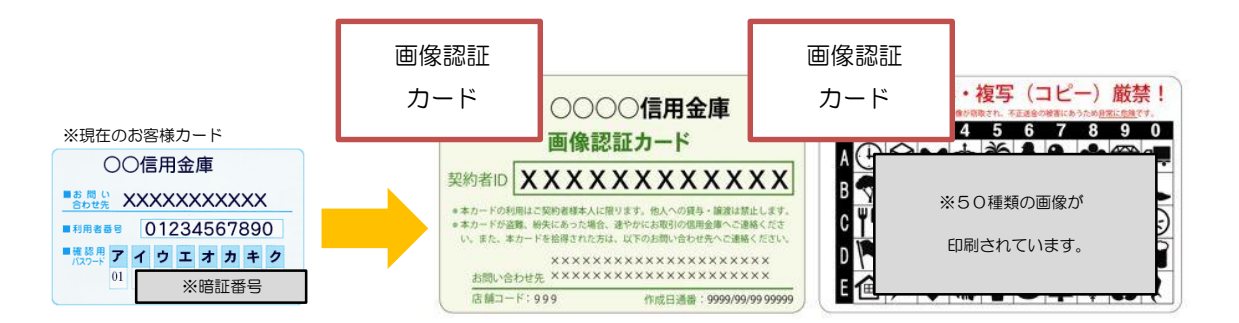

画像認証カードの裏面には、数百種類(随時追加します)の画像の中から、 50種類の画像(5行×10列)がランダムに印刷されています。また、取引 時の認証画面にも、複数の画像をランダムに表示するため、現在のお客様カー ドの数字入力と比べて、フィッシングやコンピュータウィルスによる情報の窃 取が困難になり、不正利用のリスクが低くなります。

#### 【切り替えの申込み受付開始日について】

切り替えの申込み受付開始日は、平成29年5月1日からです。

## 【切り替えの手数料について】

切り替えの手数料については、無料です。

### 【切り替えのお手続きについて】

切り替えのお手続きは、

- ① 切り替えの申込み ……平成29年5月1日より可能です。
- ② 切り替え処理 ……①の申込み後、10日程度で画像認証カードを郵送にてお届けします。カード受領後、操作お願いします。
  により完了します。

別紙「切り替えのお手続き詳細」のとおり、①②ともお客様の操作で完了 できますので、ご確認ください。

なお、①の申込については、窓口にて受付することも可能です。その際に は、お届けのご印鑑、通帳、お客様カード、ご本人様を確認できる運転免許 証などの書面をお持ちください。

## 【お早めに切り替えお願いします】

画像認証カード受領後の切り替え処理を行うまで、あるいは、平成29年 7月31日までは、従来のお客様カードにより認証できますが、<u>それ以降、</u> お客様カードは使用できません。ご注意ください。

以 上

別紙 「画像認証カード」切り替えのお手続き詳細です。

※画面例はパソコンの画面になりますが、スマートフォン、携帯電話でも同様の操作ができます。

## ①切り替えの申込み(平成 29 年 5 月 1 日より)

当金庫<u>個人インターネットバンキングにログイン</u>していただくと、下の「画像認 証カードの申込」の画面が表示されます。 画像認証カード送付先欄の①郵便番号を入力し、②送付住所が間違いないこと をご確認の上、③申込ボタンを押すと切り替え申込完了です。

- ※<u>住所が相違</u>していましたら、お手数ですが、住所変更のお手続きをお願 い致します。なお、住所変更のお手続きのお問い合わせは、お取引店舗 にて受け承ります。
- ※スキップボタンで通常のメニュー画面が表示されます。再度、ログイン いただくか、メニュー「契約者情報変更-画像認証カード利用申込」か ら申込みできます。

| 画像認証カードの                                                       | の申込                                                                                         |                                                                                                    | ⑦ このページのご利用ガイド                        |
|----------------------------------------------------------------|---------------------------------------------------------------------------------------------|----------------------------------------------------------------------------------------------------|---------------------------------------|
| 申込內容確認 》申込受                                                    | ?付完了                                                                                        |                                                                                                    |                                       |
| 【インターネット/ショ<br>現在ご利用の確認用<br>画像認証力ードをおれただきますようお願い<br>おって画像認証カード | <mark>キングによる振込等のお取引</mark><br>3/資金移動用パスワードによ<br>まちでない場合、振込等のお<br>いたします。<br>*をお送りします。(カードは23 | には、画像認証力ードが必要となります。】<br>こる認証は、セキュリティ上の理由により、画像認証カート<br>防1が実施いただけませんので、速やかに本ページより<br>團閣程度でお手元に届きます。〉 | *を用いた認証へ変更いたしました。<br>画像認証カードの申込みを行ってい |
| 申込後、以下のご住所<br>■送付先のお名育<br>今回、申込みを<br>※*が付いている項目                | 和:画像認証カードを送付しま<br>前、ご住所が正しいことを<br>行わない場合は、「スキ<br>は必ず入力してください。<br>一 <b>ドの送付先</b>             | す。<br>6確認の上、郵便番号を入力し、「申込」ボタン<br>ップ」ボタンを押してください。                                                     | ッを押してください。                            |
| あて名                                                            |                                                                                             | シンキンタロウ                                                                                             |                                       |
| あて先                                                            | * 郵便番号<br>住所                                                                                | - (半角数字)<br>東京都品川区大崎1-2-25 信余ビル203号室                                                                |                                       |
| スキップ                                                           |                                                                                             |                                                                                                    | 申込                                    |
| ※ご住所やお名前に3<br>※画像認証カードの申                                       | 変更があるときは、信用金庫ま<br>り込は、契約者情報変更から                                                             | でお問い合わせください。<br>らできます。                                                                              |                                       |
|                                                                |                                                                                             |                                                                                                    |                                       |
|                                                                | 申込み                                                                                         | ⊁完了です。                                                                                              | •                                     |

10日程度後に、郵送にて「画像カード」をお届けします。 ※裏面②切り替え処理が完了するまで、「お客様カード」は認証 に使用しますので、大切に保管願います。

# ②切り替え処理(画像認証カード受領後です)

当金庫<u>個人インターネットバンキングにログイン</u>し、<u>メニュー「契約者情報変更」</u> <u>- 「画像認証カード切替え」</u>より下の画面を表示して、次の①②③の操作をして ください。(メイン画面のメッセージから、画面を表示することもできます。)

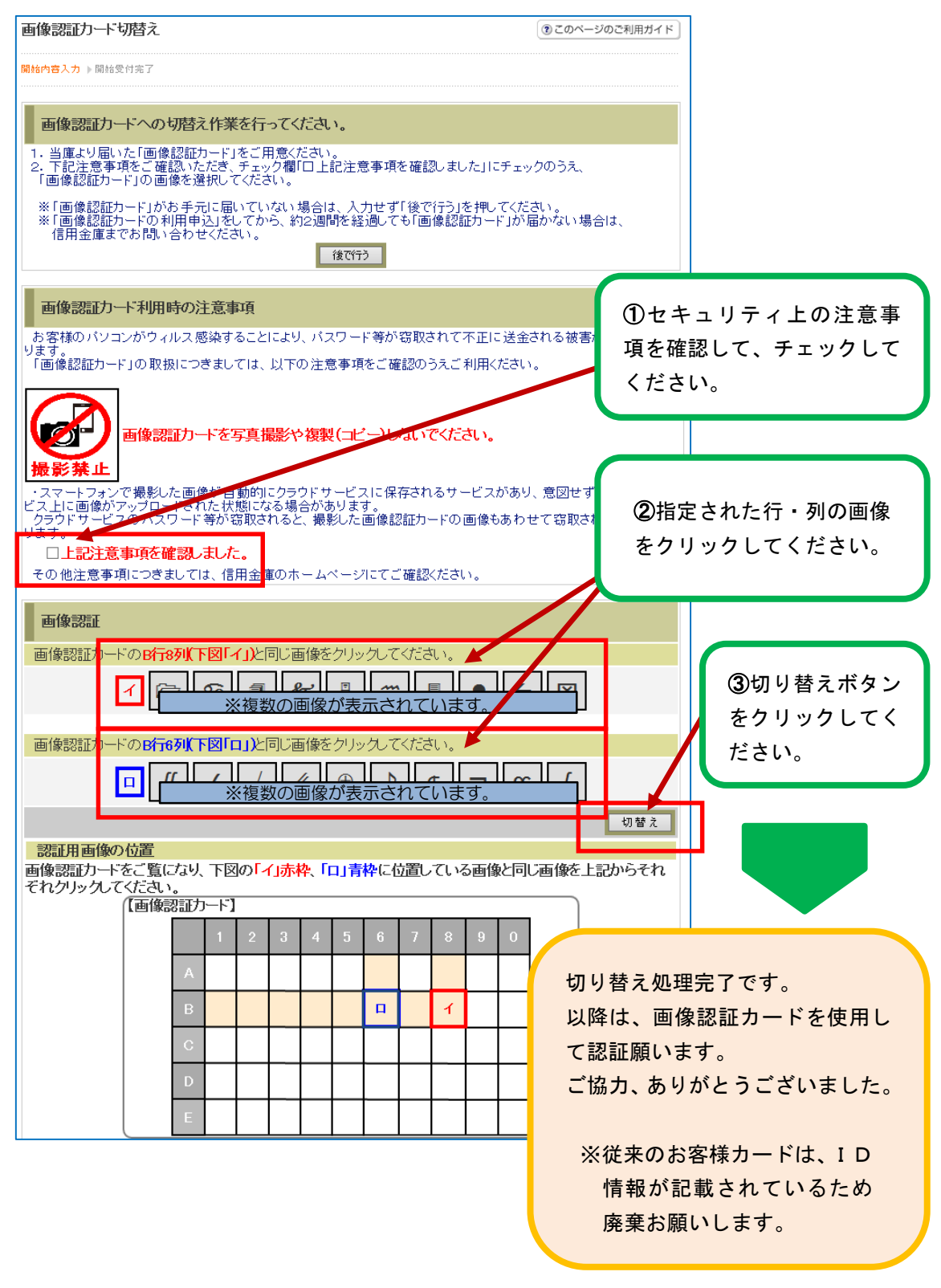